## Mac PC での印刷方法

1. ドライバのダウンロード

インターネットより、GD7330のドライバをダウンロードする。 https://www.riso.co.jp/ サポート→ダウンロード→「製品名とOS で探す」に「GD7330」を入力し検索

- 2. PC のプリント設定
  - (1) PC の「システム環境設定」から「プリンタとスキャナ」を選択する。

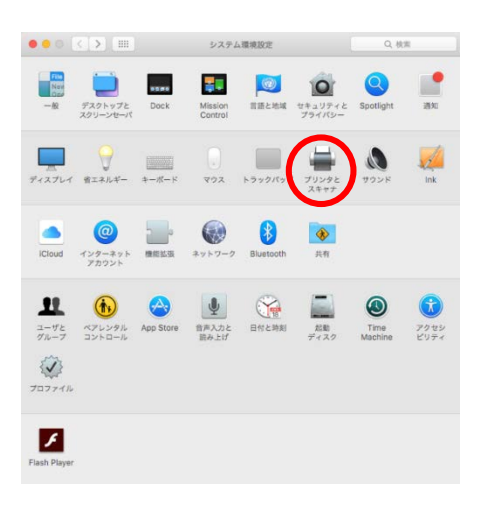

(2)「プリンタとスキャナ」の「+」をクリックし、「プリンタまたはスキャナを追加」をクリックする。

| ブリング         10.101.11.30           ・ 視音中         10.101.16.107           ・ 視音中         10.505.065                                                                                                    | ブリンタとスキャナ         Q. 他常           10.101.11.30         ブリントキューを開く           オブションとサプライ         オブションとサプライ | フリンタ     10.101.11.30       ・ 松豊中     ブリントキューを開く…       10.101.16.107     イブリントキューを開く…       0C5065     ・ 秋世中 貴敏に使用       のPortuPriot (2750)     アロックマック・パー・ |
|----------------------------------------------------------------------------------------------------|----------------------------------------------------------------------------------------------------|----------------------------------------------------------------------------------------------------|
| <ul> <li>使用申録伝念規用</li> <li>DocuPrint C2250</li> <li>特徴中</li> <li>FPSON RX-M7050 Ser</li> <li>特徴中</li> <li>FPSON SC-PX3V (IP)</li> <li>特徴中</li> <li>FPSON SC-PX3V (IP)</li> <li>特徴中</li> <li>FPSON SC-PX3V (IP)</li> <li>特徴中</li> </ul> | 場所:<br>職罪: FX DocuPrint C2250 v3017.104 PS H2<br>状況: 特徴令<br>ネットワークでこのプリンタを共有 "共有"電視設定…                    |                                                                                                    |
| +                                                                                                    | デフォルトのブリンタ: 最後に使用したブリンタ C<br>デフォルトの用紙サイズ: A4 C ?                                                          | ・<br>プリンタまたはスキャナを追加<br>近くのプリンタ<br>EPSON EP-10VA Series<br>EPSON PX-M5081F Series                                                                             |

(3)「追加」の「IP」を選択し、「アドレス」に 10.101.16.107 と入力する。「プロトコル」は「LPD (LinePrinter Daemon)」を 選択する。

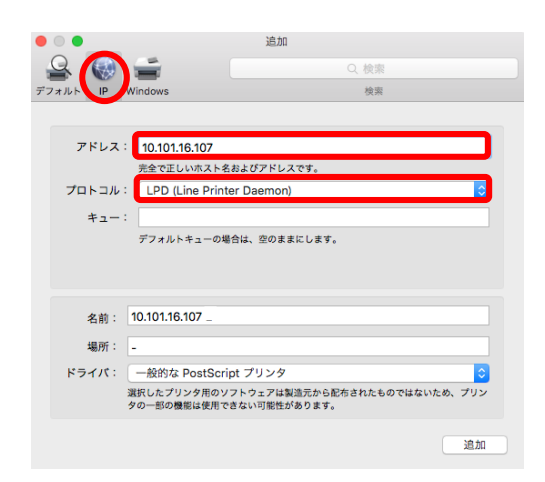

(4)「ドライバ」のプルダウンメニューから「ソフトウェアを選択」を選択する。「プリンタソフトウェア」から

「RISO ORPHIS GD7330」を選択し、「OK」をクリックする。

| ● ○ ● 追加                         | ○ ○ ● プリンタソフトウェア                          |
|----------------------------------|-------------------------------------------|
| 🔒 🎲 🚔 🛛 Q. 検索                    |                                           |
| デフォルト IP Windows 検索              | Q フィルタ                                    |
|                                  | FX Fuji Xerox D95 Kanji v3018.103 PS H3   |
| アドレス: 10.101.16.107              | FX Fuji Xerox D95 Kanji v3018.103 PS J2   |
| 完全で正しいホスト名およびアドレスです。             | HP DeskJet Series                         |
| プロトコル: LPD (Line Printer Daemon) | HP LaserJet Series PCL 4/5                |
| +:                               | Intellitech IntelliBar Label Printer, 2.1 |
| デフォルトキューの場合は、空のままにします。           | Oki 24-Pin Series                         |
|                                  | Oki 9-Pin Series                          |
|                                  | RISO ORPHIS GD7330                        |
| 冬前: 10.101.16.107                | Zebra CPCL Label Printer                  |
|                                  | Zebra EPL1 Label Printer                  |
| 場所:自動選択                          | Zebra EPL2 Label Printer                  |
| ドライバ: ✓ 一般的な PostScript プリンタ     | Zebra ZPL Label Printer                   |
| ソフトウェアを選択                        |                                           |
| その他                              | キャンセル OK                                  |
|                                  |                                           |

(5)「ドライバ」に「RISO ORPHIS GD7330」と表示される。「名前」にドライバ名を入力する。「追加」ボタンをクリックし、 「OK」をクリックする。

|                      | 追加                                                                                                    | • • •                   | 追加                                                                                                    | 000          |                                                                                                    | 追加                    |
|----------------------|----------------------------------------------------------------------------------------------------|-------------------------|----------------------------------------------------------------------------------------------------|--------------|----------------------------------------------------------------------------------------------------|-----------------------|
| <u>Q</u>             | Q. 検索                                                                                                 | 음 🛞                     | Q. 検索                                                                                                    | 🔒 🛞 🕯        | - C                                                                                                    | Q. 検索                 |
| デフォルト IP             | Windows 検索                                                                                            | デフォルト IP N              | Windows 検索                                                                                                    | デフォルト IP Win | ndows                                                                                                    | 検索                    |
| アドレス<br>プロトコル<br>キュー | : 10.101.16.107<br>完全で正しい死スト名およびアドレスです。<br>: LPD (Line Printer Daemon)<br>:<br>デフォルトキューの場合は、空のままにします。 | アドレス:<br>プロトコル:<br>キュー: | 10.101.16.107         完全で正しいホスト名およびアドレスです。         LPD (Line Printer Daemon)         ジ         デフォルトキューの場合は、空のままにします。 | x74952       | *GD7330*を設定!<br>プリンタのオプショ<br>ることを確認してく)<br>絵紙オプション: &<br>排紙オプション: &<br>ステープルトレイ: &<br>軽量紙対応: &<br>圧着紙対応: & | 中                     |
| 名前:<br>場所:<br>ドライパ:  | 10.101.16.107<br>-<br>RISO ORPHIS GD7330<br>違知                                                        | 名前:<br>場所:<br>ドライバ:     | GD7330<br>-<br>RISO ORPHIS GD7330<br>2通加                                                                              |              |                                                                                                    | *ャンセル <b>OK</b><br>追加 |

(6) アプリケーションソフトでデータを作成し、「ファイル」のプルダウンメニューから「プリント」を選択する。「プリンタ」で「GD7330」を選択する。

「プリンタ」の「レイアウト」から「応用」を選択する。「ロオーナー名」にチェックを入れ、「s もしくは me 学籍番号」を 入力し、「プリント」をクリックする。

| プリント                                       | プリント                                                               |
|--------------------------------------------|--------------------------------------------------------------------|
| プリンタ: GD7330 ♀<br>プリセット デフォルト設定 ♀          | ブリンタ: 007330 9<br>ブリセット デフォルト放定 9                                  |
| 部数: 1<br>ページ: <b>0</b> すべて<br>の開始: 1 終了: 1 |                                                                    |
| ✓ レイアウト<br>カラー・マッチング<br>用紙処理<br>表紙         |                                                                    |
|                                            | ● 用記書号<br>単角数字0-8次字<br>「ショブルを指す」<br>ジョブルを指す<br>ジョブルンド:<br>「コンジャンド」 |
| を反転サプライのレベル                                | 半角 / 金角 1 - 128文字                                                  |
| ? PDF ▼ 詳細を隠す キャンセル ブリント                   | ? PDF マ 詳細を贈す キャンセル フリント                                           |

※PC でのプリント操作は使用するアプリ ケーションにより異なります。 Office 系ソフトの場合は「印刷部数と印 刷ページ」から「応用」を選択してください。

## 3. カードベンダー及びプリンタの操作

- (1)カードベンダーにプリペイドカードを挿入する。
   ※プリペイドカードは 6 階の紀伊國屋書店で購入してください。
   プリペイドカード:500 ポイント/1,100 円(税込)(カラー:2 ポイント、モノクロ:1 ポイント)
- (2) プリンタの「ログイン/ログアウト」キーを押し、ユーザー名、パスワードを入力する。 ※入学時に付与された「s もしくは me 学籍番号」と「パスワード」を入力してください。
- (3) ホーム画面で「プリント」をタップする。
- (4) 印刷するジョブを選択する。
- (5)「スタート」キーを押す。